## iB4070 安裝 MAC OS X 透過有線 LAN 連線連接印表機之驅動程式步驟

\*\*注意:安裝驅動程式前請勿接駁 USB 線,以免系統發生錯誤\*\*

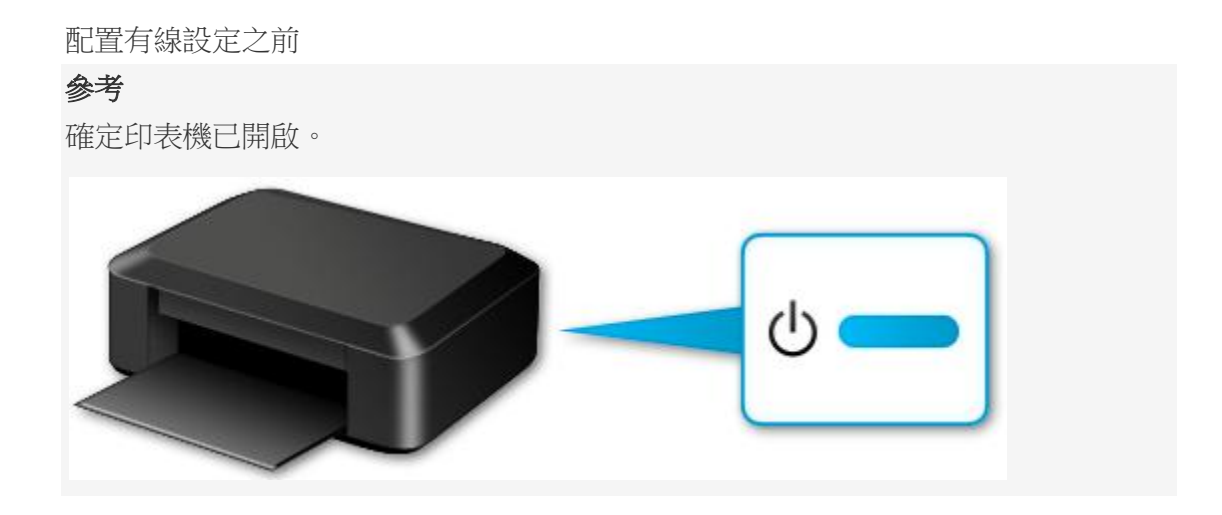

1. 您將需要乙太網路纜線(另行購買)。

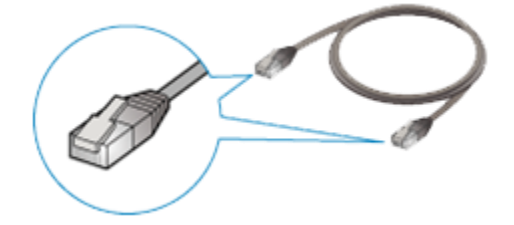

2. 取下位於印表機背部左側的連接埠的蓋子 (A)。

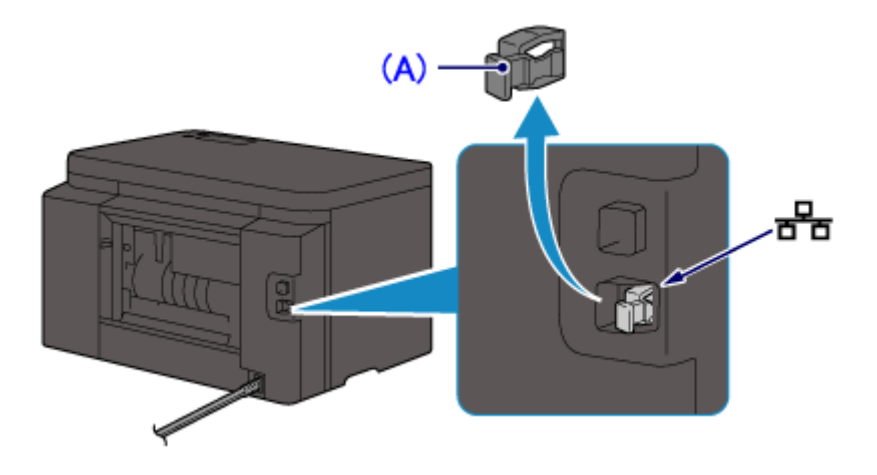

3. 使用乙太網路纜線 (B) 連接印表機和網路設備 (路由器等)。

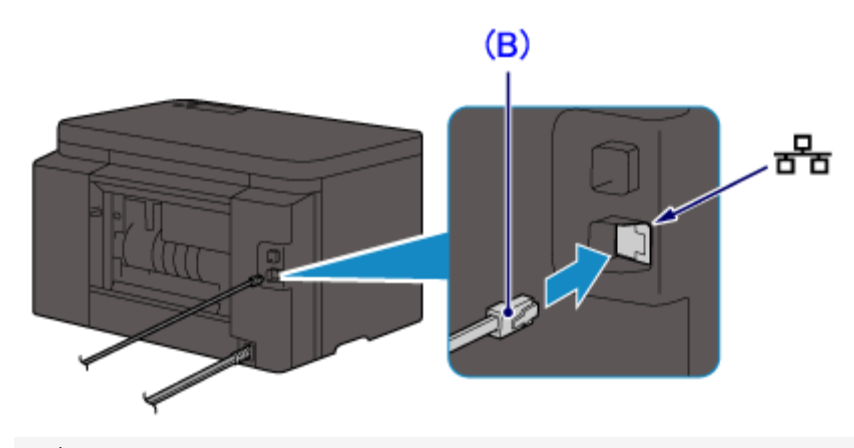

## **注意** 請勿連接至任何其他連接埠。

- 4. 確認顯示以下螢幕。

如果顯示其他螢幕,則按印表機上的「設定 (Setup)」按鈕 (C)。

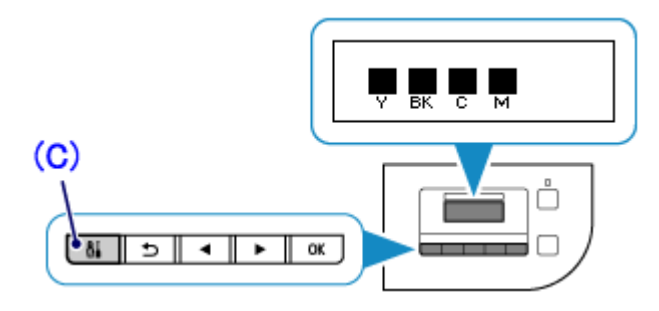

按一下 [設定 (Setup)] 按鈕。

5. 使用 ◀ ▶ 按鈕 (D) 選擇 [設備設定 (Device settings)]。 按「確定 (OK)」按鈕。

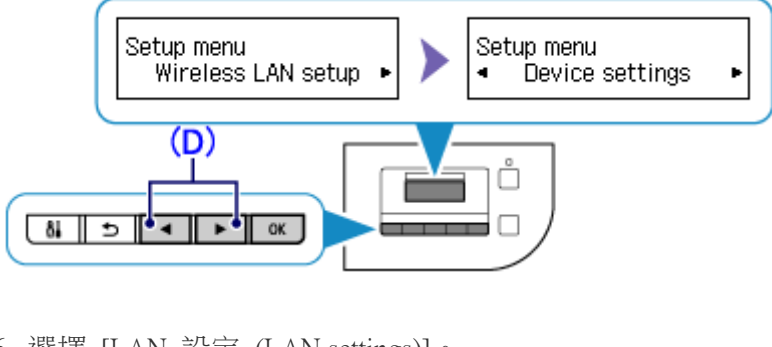

- 6. 選擇 [LAN 設定 (LAN settings)]。
- 按「確定 (OK)」按鈕。

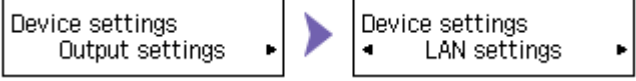

7. 選擇 [變更 LAN (Change LAN)]。

按「確定 (OK)」按鈕。

LAN settings Change LAN 🛛 🕨

8. 選擇 [有線 LAN 連線]。

按「確定 (OK)」按鈕。

| Change LAN |  | Change LAN<br>Wired LAN active | ٠ |
|------------|--|--------------------------------|---|
|------------|--|--------------------------------|---|

9. 當出現左側螢幕時,按「設定 (Setup)」按鈕。

| LAN settings<br><ul> <li>Wireless LAN setup</li> </ul> |   |  |
|--------------------------------------------------------|---|--|
|                                                        | 1 |  |

連接完成時,[LAN] 出現在螢幕的右側。

有線 LAN 設定完成。

點擊以下連結下載有關之驅動程式 https://hk.canon/zh HK/support/0100613401/3

下載及安裝步驟

1. 按一下「下載」。下載完成後開啟該檔案

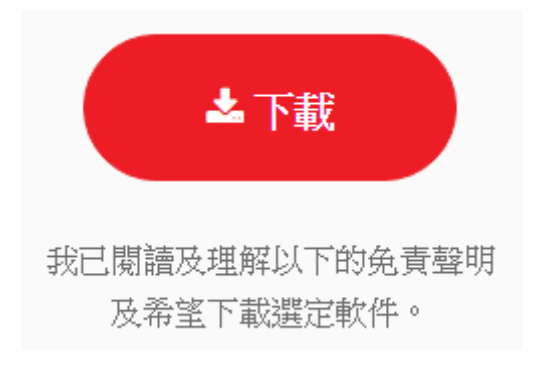

2. 按「Setup」

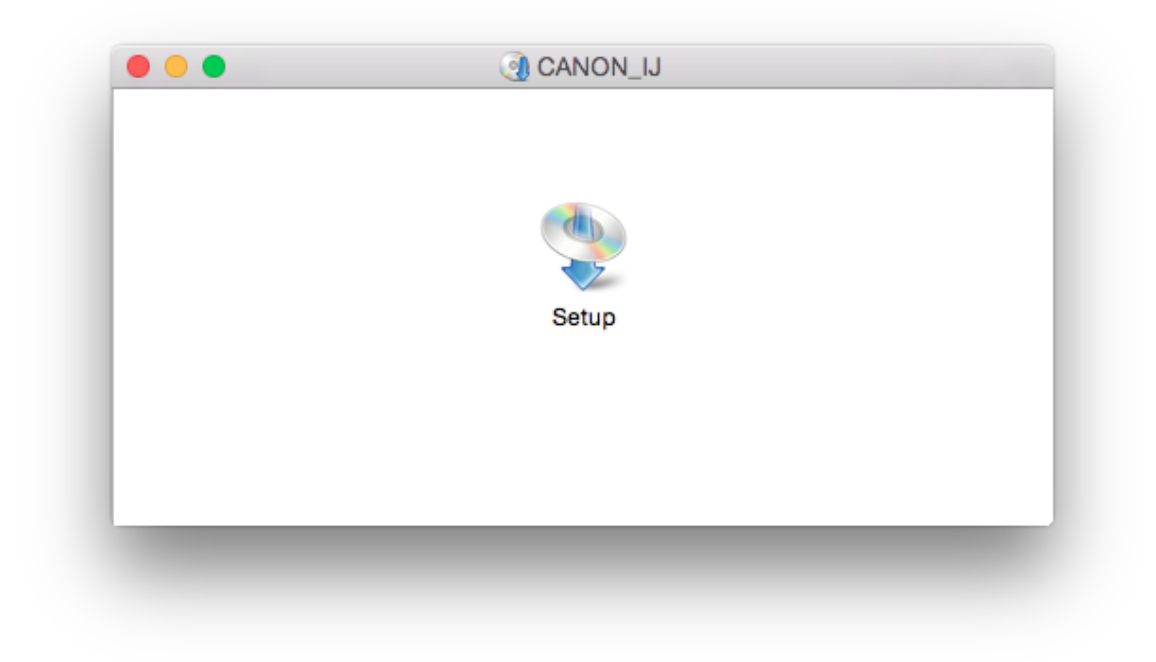

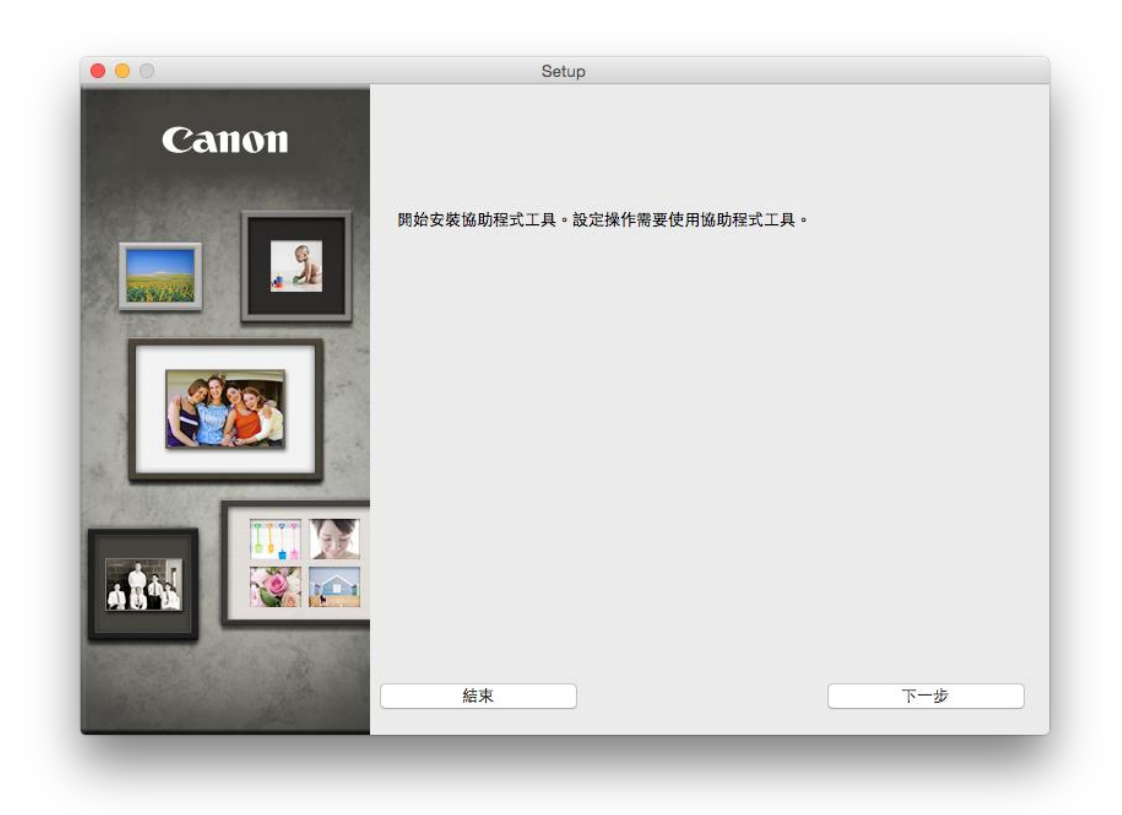

4. 你的電腦可能需要你輸入密碼才可進行安裝動作

| 密碼來允許此 | 項目。         |
|--------|-------------|
| 使用者名稱: | Call Center |
| 密碼:    |             |
|        |             |

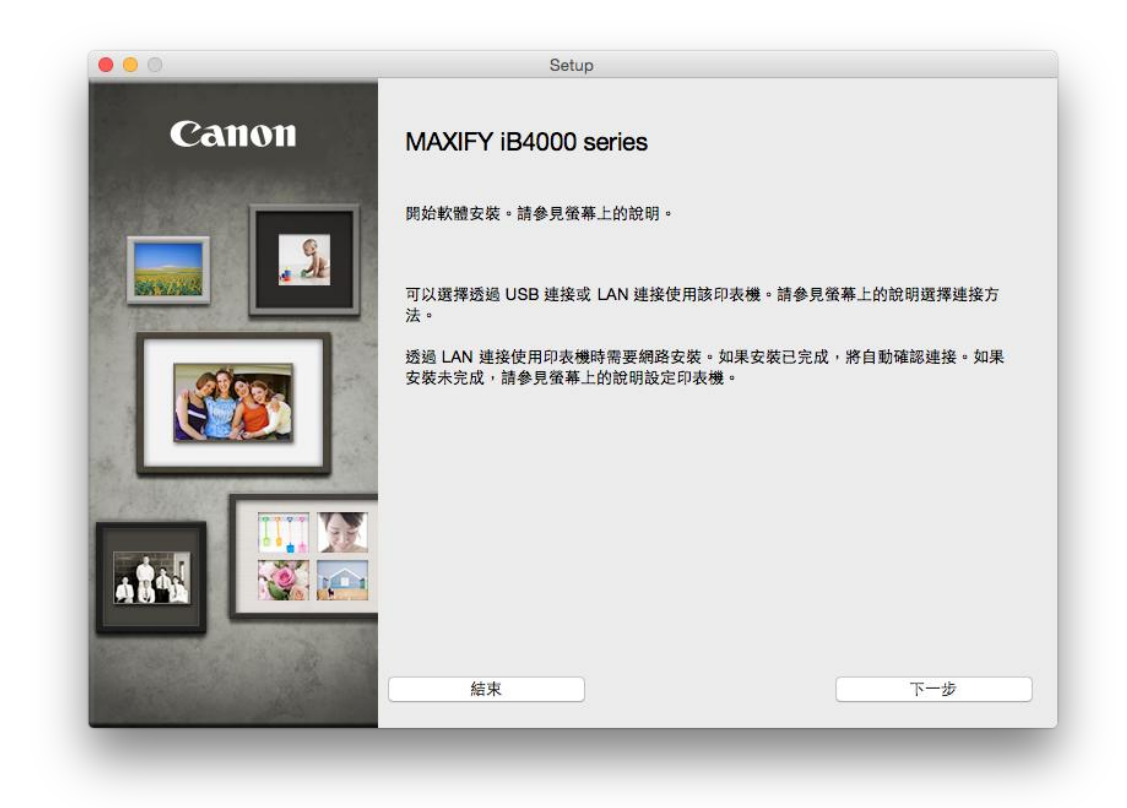

6. 請選擇清單中的印表機,按「下一步」

| ar an                                                                                                    | MAC 12.12                                                                                     | 护位处                                                   |
|----------------------------------------------------------------------------------------------------|-----------------------------------------------------------------------------------------------|-------------------------------------------------------|
| ADDINED08                                                                                                    | an market the second of                                                                       | 160-concretence                                       |
|                                                                                                    |                                                                                               |                                                       |
|                                                                                                    |                                                                                               |                                                       |
|                                                                                                    |                                                                                               |                                                       |
| U AF                                                                                                    |                                                                                               |                                                       |
| 1. 如果要在網路上設定的目表#                                                                                                    | 已在上述印表梅清算中列出,随便爆转;                                                                            | 1支援,就像按一下 [下一步]。                                      |
| <ol> <li>如果要在網路上設定的印表機<br/>可以在印表機計面或保固卡上找</li> <li>如果要設定的印表機未在上面</li> <li>如果查達車中仍然點法找到印</li> <li>對於 USB 連接,也選擇 [際法</li> </ol> | 已在上述印表機清單中列出。請選擇談印<br>對序號。<br>約清單中,請閒敵印表機並按一下[更新<br>表機,請選擇[在清單中無法找到設定的<br>找到設定的印表機]。然後按一下[下一] | 印表機,然後按一下 [下一步]。<br> 〕。<br> 印表機]・然後按一下 [下一步]。<br> 歩]。 |

7. 選「亞洲」,按「下一步」

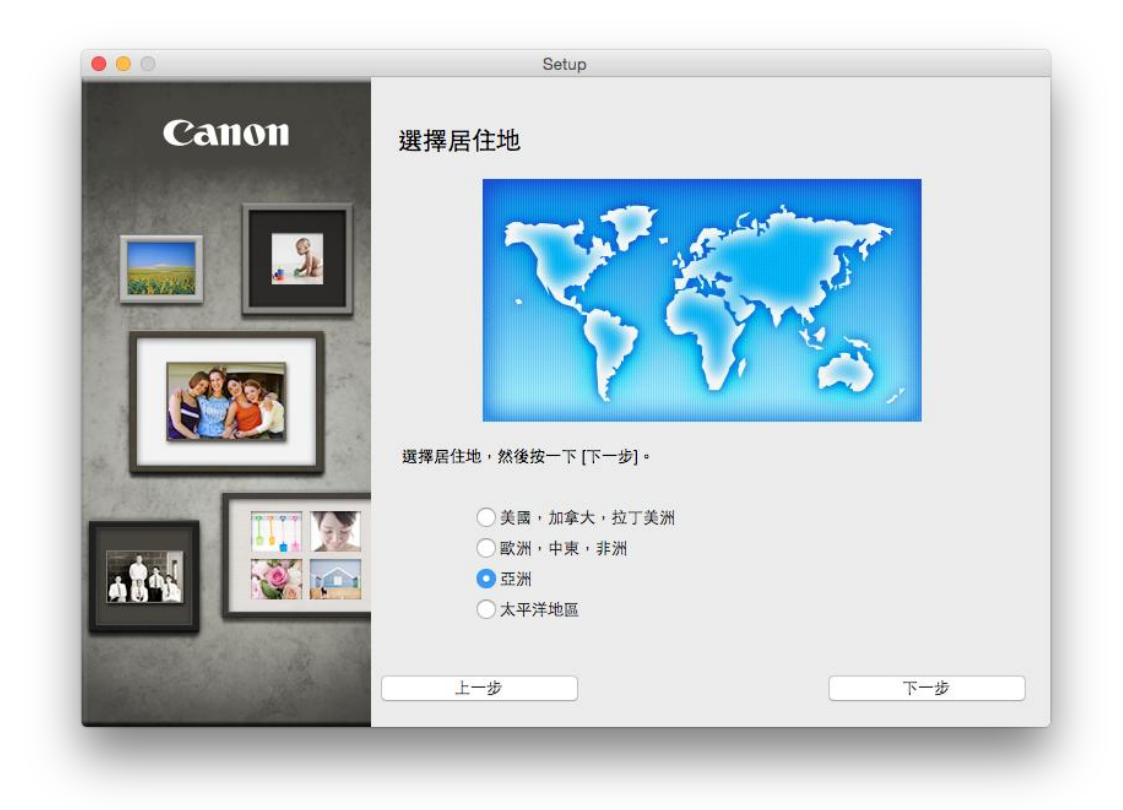

8. 選「中國香港特別行政區」,按「下一步」

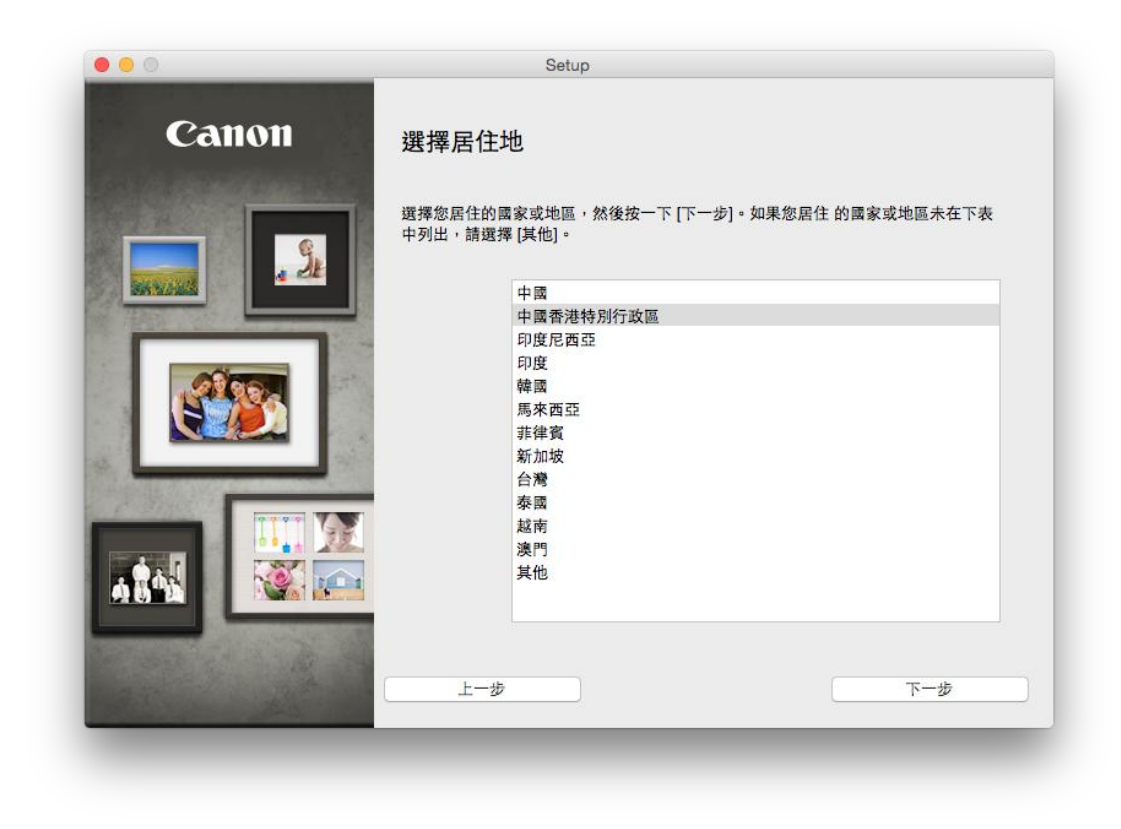

| 需要 | 安裝以下所有軟體才能使用該印表機的所有功能 | 0             |                          |
|----|-----------------------|---------------|--------------------------|
|    | 印表機驅動程式               | 100 MB 磁碟機 M  | lacintosh HD 711805 兆位元組 |
|    | 使用者手冊                 | 124 MB 刺瞰空間   |                          |
|    | Quick Toolbox         | 10 MB         |                          |
|    | Canon IJ Network Tool | 20 MB<br>總共需要 | 空間:351 米位元组              |
| _  |                       |               |                          |
|    |                       |               |                          |
|    |                       |               |                          |
| _  |                       |               |                          |
|    |                       |               | 選擇全部                     |
| _  |                       |               | 清除全部                     |
|    |                       | 根據網路          | ·<br>環境,安裝可能需要一段時間。      |
|    |                       |               |                          |

10. 按「是」

| 2 m 1 |                                                                                                    |
|-------|----------------------------------------------------------------------------------------------------|
| 許可協定  | 許可協定                                                                                                    |
| 步驟 2  | 請在安裝所選軟體程式前,仔細閱讀下面許可協定。                                                                                                    |
| 安裝    | <b>目接接四次处司结合</b>                                                                                                    |
|       | 取然使用有时间固定                                                                                                    |
| 步聯 3  | 注意:在安裝本官方許可軟體前,請您閱讀本文件。                                                                                                    |
| 設定    | 本使用許可協定是您與 Canon Inc. 之間的許可協定,是關於隨同本最終使用者許可協<br>定(以後提及功敵總加內容資料共同簡稱「官方許可欺瞞」) 提供检診的軟體程式、相關<br>的電子或在線手冊及更新(統稱「軟體」)和/或文字、影像、憲示和其他數碼格式的創作<br>及更新,包括使用軟體透過網際網路覆取的資料(簡稱「內容資料」)的協定。Canon<br>公司位於 30-25 himomaruko 3-chome、Ohta-ku、Tokyo 146-8501、Japan (簡稱 |
| 步驟 4  | [Canon]) •                                                                                                    |
| 資訊    | 安裝本官方許可軟體,表示您同意遵守本協定的條款。如果您不同意接受本協定的條<br>款,請您立即開閉本安裝程式。本官方許可軟體將不會被安裝同時您將不再享有使用本<br>軟體的權力。您僅能在遵守以下條款和條件的情況下使用本官方許可軟體。                                                                                                    |
|       | 1. 所有權和著作權:本官方許可軟體的所有權利、資格和獲益為 Canon 或其授權人所<br>有。Canon 或其授權人將始終保留對本官方許可軟體和所有其他形式副本的所有版權和                                                                                                    |
|       | 如果接受該協定,按一下 [是]。如果選擇 [否],則取消軟體安裝。                                                                                                    |
| 上一步   | 否是                                                                                                    |

|                                      | Setup                                                       |
|--------------------------------------|-------------------------------------------------------------|
| <sup>步驟 1</sup><br>許可協定              | 在桌面上創建別名                                                    |
| <sup>步驟 2</sup><br>安裝                | 同意在桌面上創建手冊的別名嗎?如果同意,請選擇[同意]。如果選擇[不同意],可<br>以從[應用程式]資料夾開啟手冊。 |
| 在桌面上創建別名<br>印表機編助程式<br>使用者手冊<br>應用程式 |                                                             |
| 步罪 3<br>設定                           | ●同意                                                         |
| 步驟 4<br>資訊                           | ○不同意                                                        |
| 上一步                                  | 下一步                                                         |

| 0        | Setup                    |
|----------|--------------------------|
|          | http://canon.com/ijsetup |
|          | 有關功能和設定的更多詳細資訊,請參閱手冊。    |
| 安裝進度: 0% |                          |
| 正在下載:印表機 | 驅動程式                     |
|          |                          |
|          |                          |

12. 按「新增印表機」

| 步驟 1         |                                                                                      |
|--------------|--------------------------------------------------------------------------------------|
| 許可協定         | 新增印表機                                                                                |
| 步興 2         | 按一下 [新增印表機] 時,將顯示可以新增的印表機。為 [種類] 欄位中顯示                                               |
| 安裝           | [Canon IJ Network] 的印表機選擇 Canon iB4000 series,然後按一下 [新<br>增] 。<br>新樹印表欄後,按一下 [下一步] 。 |
| 步驒 3         |                                                                                      |
| 設定           |                                                                                      |
| 新增印表機        | 如果可以新增的印表機未顯示或者不確定如何使用螢幕,請按一下 [輔助說<br>III]。                                          |
| 安裝元成<br>牛間 4 | 144                                                                                  |
| 这 中 1        |                                                                                      |
| <b>Q</b> all |                                                                                      |
|              |                                                                                      |
|              | 新婚印志權 \$28日                                                                          |
|              | 401 - AC - AC - AC - AC - AC - AC - AC - A                                           |
|              |                                                                                      |
|              | 下                                                                                    |
|              | 1. 2                                                                                 |

**13.** 選擇「種類」為「Canon IJ Network」的印表機,確定「使用」為「Canon iB4000 series」,然後按「加入」

|                     | 加入                          |
|---------------------|-----------------------------|
| 3 🛞 🚔 👘             | Q 搜尋                        |
| 設值 IP Windows       | 搜尋                          |
|                     |                             |
| 名稱                  | ~ 種類                        |
| Canon iB4000 series | Bonjour<br>Canon IJ Network |
| Canon iB4000 series | USB                         |
|                     |                             |
|                     |                             |
|                     |                             |
|                     |                             |
|                     |                             |
|                     |                             |
| 名稱: Canon iB400     | 00 series 2                 |
| 位展·                 |                             |
|                     |                             |
| 使用: Canon iB40      | )00 series                  |
|                     |                             |
|                     |                             |
|                     |                             |
| _                   |                             |
|                     |                             |

14. 回到這個畫面,按「下一步」

| 許可協定                  | 新增印表機                                                                                                    |
|-----------------------|----------------------------------------------------------------------------------------------------|
| <sup>步驟</sup> 2<br>安裝 | 按一下 [新增印表機] 時,將顯示可以新增的印表機。為 [種類] 欄位中顯示<br>[Canon IJ Network] 的印表機選擇 Canon iB4000 series,然後按一下 [新<br>增]。<br>新備印表機後,按一下 [下一步]。 |
| <sup>步骤 3</sup><br>設定 | ·利···································                                                                                        |
| 新增印表機<br>安裝完成         | 如果可以新增的印表機未顯示或者不確定如何使用螢幕,請按一下 [輔助說<br>明]。                                                                                    |
| 步驟 4                  |                                                                                                    |
| 貸訊                    | 新增印表機 說明                                                                                                    |
|                       |                                                                                                    |
|                       | 下一步                                                                                                    |

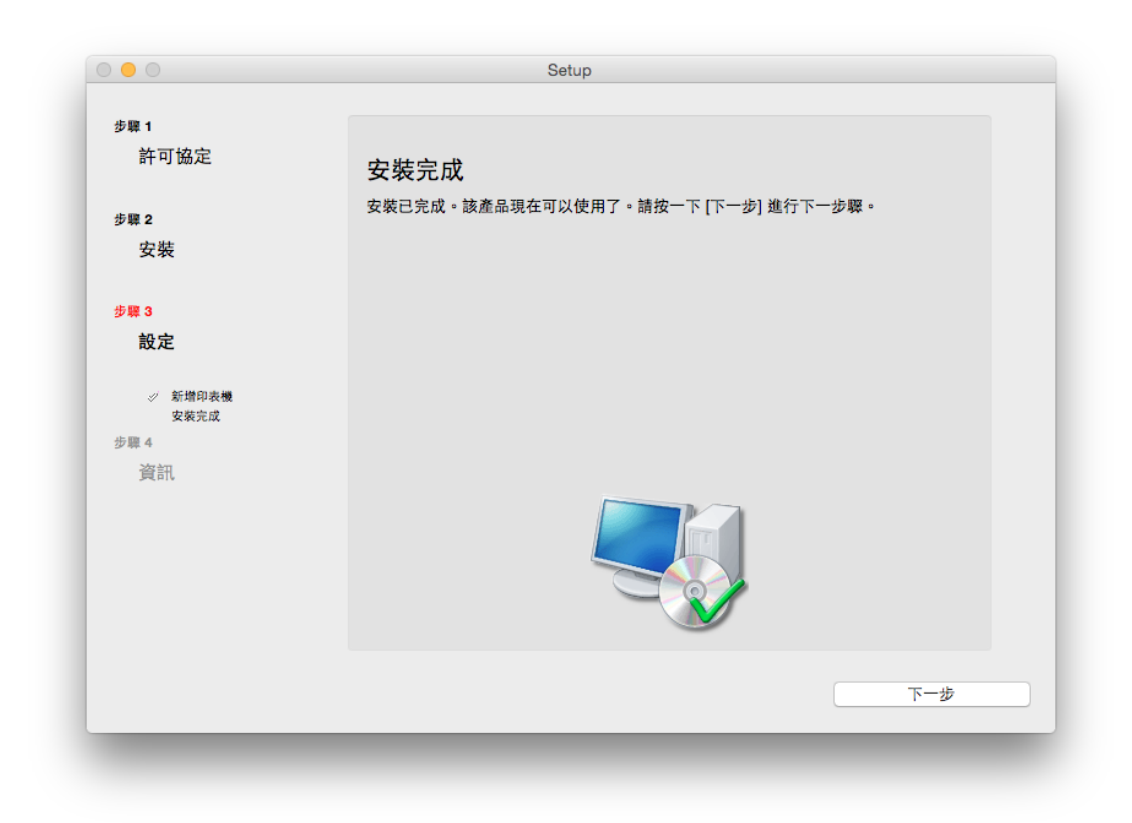

16. 可自訂是否同意安裝調查程式

| <sup>步曝 1</sup><br>許可協定                                    | Extended Survey Program                                                                                                    |
|------------------------------------------------------------|----------------------------------------------------------------------------------------------------|
| <sup>步驟 2</sup><br>安裝                                      | 為了使產品的開發與銷售更好地滿足用戶的需求, Canon 需要與您的<br>Canon 產品相關的以下資訊,然後透過網際網路傳送至 Canon (如果<br>在中國使用 Canon 產品,傳送至法定研究機構)。                                                                                                    |
| <sup>步骤 3</sup><br>設定                                      |                                                                                                    |
| <mark>步襲 4</mark><br>資訊<br>Extended Survey Program<br>測試列印 | <ul> <li>1.與 Canon IJ 印表機/掃描器/傳真有關的資訊</li> <li>-電腦作業系統版本、語言和順示設定資訊</li> <li>-設備驅動程式和應用程式軟簡使用記錄</li> <li>2.與 Canon J 印表機/傳真有關的資訊</li> <li>-印表機 ID 號碼,安装日期和時間、墨水使用資訊、已列印的頁數和維護資訊</li> <li>如果您的 Canon 產品為共同使用,共用產品中記錄的收集資訊將會被傳送。</li> <li>在該遵查中, 我們都不收集或傳送包含您個人資訊在內的集質訊將會被傳送。</li> <li>在該遵查中,我們都不收集或傳送包含您個人資訊在內的集質訊中確定特定用戶。</li> <li>如果同意上述資訊,按一下[同意]以開始安裝調查程式。否則,請按一下[不同意]。該程式可能無法在不支援的作業系統版本上運行。</li> </ul> |
|                                                            | 不同意                                                                                                    |

17. 建議按「執行」執行列印測試頁,完成後按「下一步」

| <b>武列印</b><br>機設定和軟體安裝已完成。<br>近測試列印以檢查印表機的操作。在印表機中裝入一般紙張並按一下[執行]。<br>透明完成後,按一下[下一步]。            |
|-------------------------------------------------------------------------------------------------|
| 機設定和軟體安裝已完成。<br>1行測試列印以檢查印表機的操作。在印表機中裝入一般紙張並按一下 [執行]。<br>1列印完成後,按一下 [下一步]。<br>1週週試列印,按一下 [下一步]。 |
| 行测试列印以検查印表機的操作。在印表機中裝入一般紙張並按一下 [執行]。<br>例印完成後,按一下 [下一步]。<br>"通测试测印,按一下 [下一步],                   |
| 漫测试到印,如一下 [下一步] 两不是 [故行]。                                                                       |
| 222/96AC7127 12 17 [17 22] 107172E [4711] *                                                     |
| 發生列印錯誤,請參見螢幕上的說明重新開始安裝。                                                                         |
|                                                                                                 |
|                                                                                                 |
|                                                                                                 |
|                                                                                                 |
| 執行                                                                                              |
| 下一步                                                                                             |
|                                                                                                 |

## 18. 安裝完成

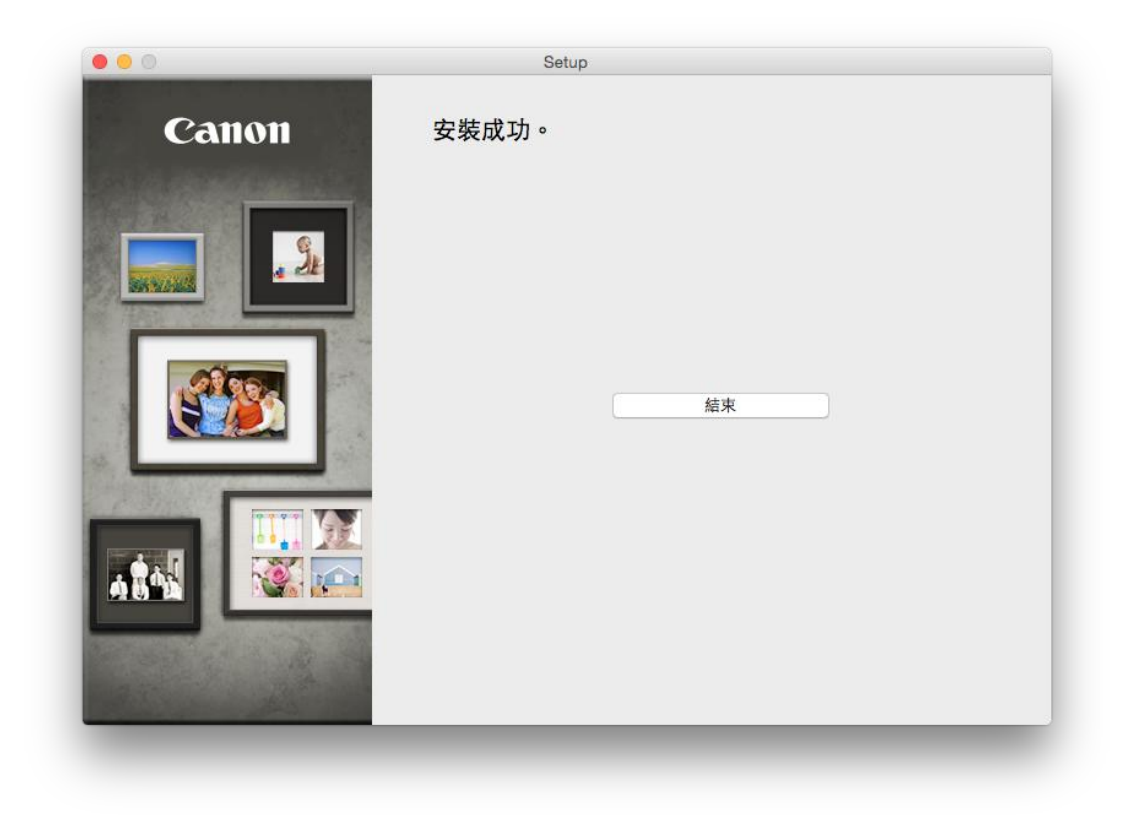

-完-